# Autodesk Fusion360 PlugIn HTWR

# Einleitung

Ich stelle Euch heute das PlugIn HTWR für Autodesk Fusion 360 vor. Seit längerem beschäftige ich mich mit dem CNC gestützten Schneiden von Styrodur-/Styroporbauteilen für Flächenmodelle. Leider habe ich nichts für mich Passendes gefunden um den GCode zu erstellen. Die Merkmale sollten wie folgt sein:

- Erzeugen des GCodes direkt aus dem CAD System (Autodesk Fusion 360)
- Nutzen eines CAD Systems zum Erzeugen und Visualisierung der Geometrie
- Freie Definition von Synchronisationspunkten zwischen den beiden Portalen entlang des Verfahrweges
- Möglichst große Flexibilität beim Erzeugen der Geometrien wie z.B. Offset oder Straken der Geometrien

So entstand das PlugIn HTWR für Autodesk Fusion.

## Disclaimer

Dieses PlugIn entstand in meiner Freizeit. Die Verwendung des PlugIns geschieht auf eigene Gefahr. Ich übernehme keine Gewährleistung hierfür. Für Anregungen und Meldung evtl. Fehler im PlugIn bin ich sehr dankbar.

# Hintergrund

Grundidee ist, die Pfade (Pfad 1 und Pfad 2), die das Bauteil beschreiben, in Autodesk Fusion zu modellieren, Abbrand wird dabei nicht berücksichtigt. Dieser wird durch einen geeigneten Offset von der eigentlichen Profilkonstruktion berücksichtigt. Folgende Kriterien sind zu beachten:

- Die Pfade liegen in einer Skizze auf einer Ebene parallel zu einer der Hauptebenen XY/UV, YZ/VW oder ZX/WU, hier am Beispiel der XY Ebene (Definition kann in der ini-Datei eingestellt werden, dazu später mehr)
- Die Pfade werden durch Skizzenelemente wie SketchLine, SketchArc beschrieben, diese Elemente werden wiederum in Auswahlsätzen zu Gruppen zusammengefasst.
  - Diese sind nach der Ebene benannt, z.B. XY\_?, UV\_?
  - Diese tragen eine fortlaufende Nummer, z.B. XY\_1 oder UV\_1, jeder Name des Auswahlsatz darf nur einmal vorkommen
  - Auswahlsätze mit gleichen Nummern bilden zusammen ein Pärchen, z.B. XY\_2 und UV\_2
  - Start und Endpunkte eines P\u00e4rchens werden synchron angefahren, evtl. vorhandener L\u00e4ngenunterschiede zwischen XY und UV eines P\u00e4rchens werden durch Anpassung des Abstandes zwischen den NC Punkten kompensiert
  - Die Anzahl der Auswahlsätze ist beliebig, muß aber für beide Ebenen z.B. XY und UV gleich sein (in der Testversion max. 3 Auswahlsätze)
  - Folgende Skizzenelemente werden in einem Auswahlsatz berücksichtigt:
    - SketchLine (1)
    - SketchFittedSpline (2)
    - SketchArc (3)
    - SketchCircle (4)
    - SketchEllipse (5)
    - SketchConicCurve (6)

- SketchEllipticalArc (7)
- SketchFixedSpline (8)

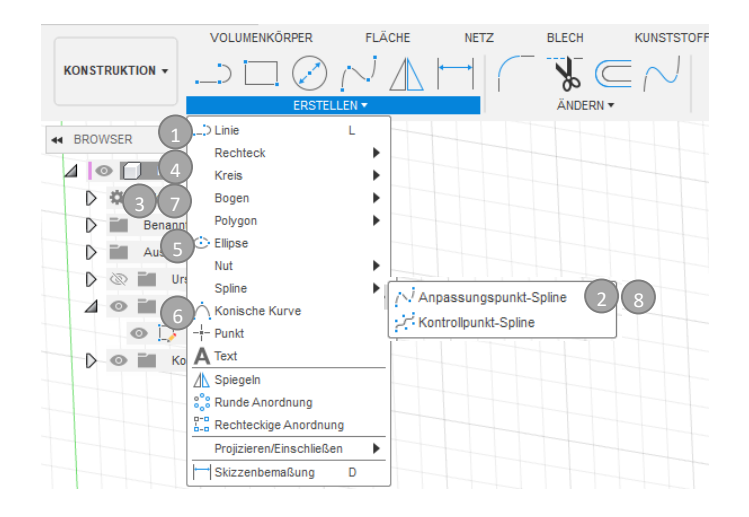

Andere Elemente führen zu einem Laufzeitfehler. Dies kann im log file, das während der Berechnung erzeugt wird, geprüft werden.

- Die Anzahl der Elemente innerhalb eines Auswahlsatzes kann beliebig sein, die Elemente müssen jedoch zusammenhängend sein, d.h. der Endpunkt eines Elements muß der Startpunkt des nächsten Elements sein
- Innerhalb einer Ebene müssen die Endpunkte des vorherigen Auswahlsatzes mit einem Startpunkt des nächsten Auswahlsatzes übereinstimmen
- Die jeweiligen Start- und Endpunkte der Auswahlsätze von Pfad1 und Pfad 2 werden gemeinsam angefahren und dienen der Synchronisation zwischen Pfad1 und Pfad2
- Entlang der Auswahlsatz-Pärchens werden gleich viele Punkte erzeugt, auch wenn diese unterschiedlich lang sind, der Abstand der Punkte des kürzeren Auswahlsatzes wird entsprechend angepasst

#### Installation

Das PlugIn besteht aus zwei Dateien

1. Hotwire.dll

Das PlugIn selbst, dieses ist in das Verzeichnis %APPDATA%/Autodesk/Autodesk Fusion 360/API/AddIns/HotWire/ abzulegen (ggf. Verzeichnis erstellen)

| Autodesk Fusion360 PlugIn | Autor: Detlef Wächtler |
|---------------------------|------------------------|
| HTWR                      | Version: 0.1           |

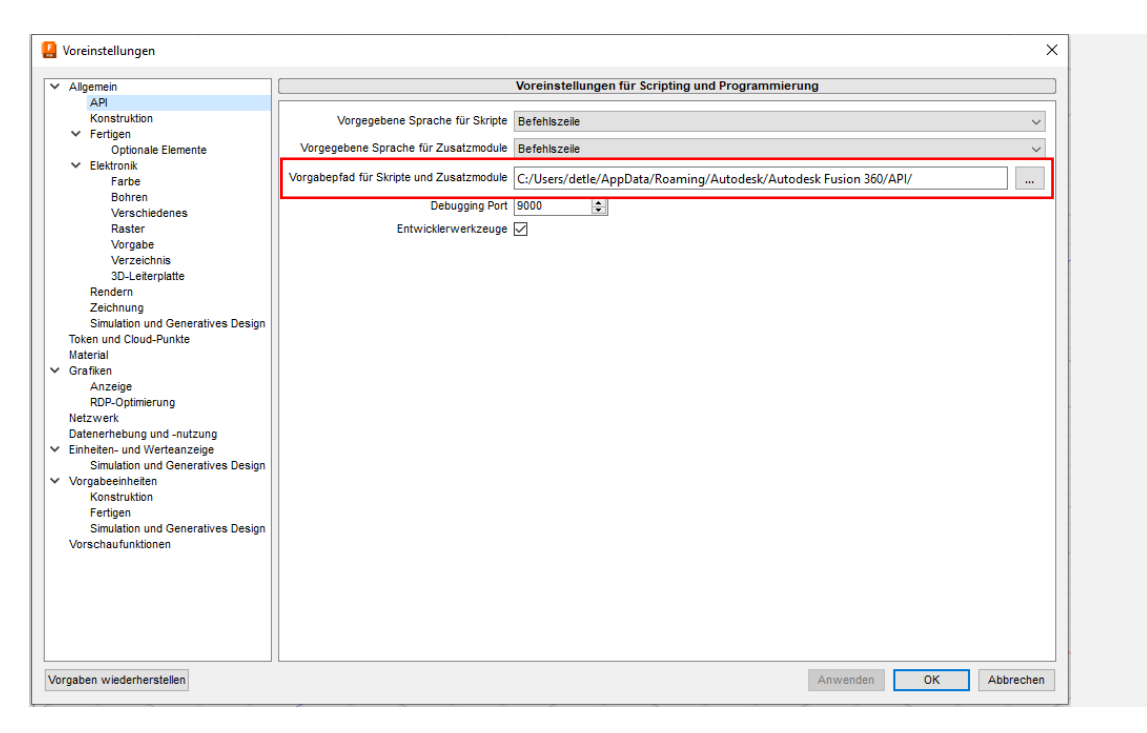

2. HTWR.ini

Initialisierungsdatei mit den Parametern für das PlugIn. Dieses in das Verzeichnis %HOMEPATH% ablegen

Zur Laufzeit des PlugIns werden die beiden zusätzlichen Dateien HTWR\_DEBUG.txt (Debugfile) und die GCode Datei erstellt. Der Name und Ort der GCode Datei kann in der HTWR.ini Datei eingestellt werden, die Datei HTWR\_DEBUG.txt wird im Verzeichnis %HOMEPATH% angelegt. Diese wird bei jedem Lauf des PlugIns überschrieben.

# Erzeugen der geometrischen Daten

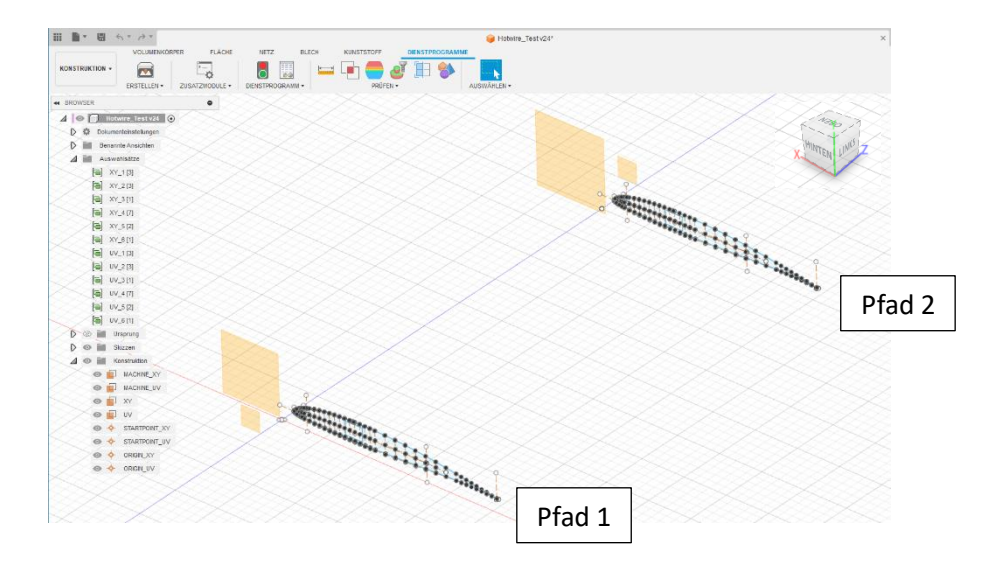

| Autodesk Fusion360 PlugIn | Autor:  | Detlef Wächtler |
|---------------------------|---------|-----------------|
| HTWR                      | Version | : 0.1           |

#### Erstellen eines Auswahlsatzes

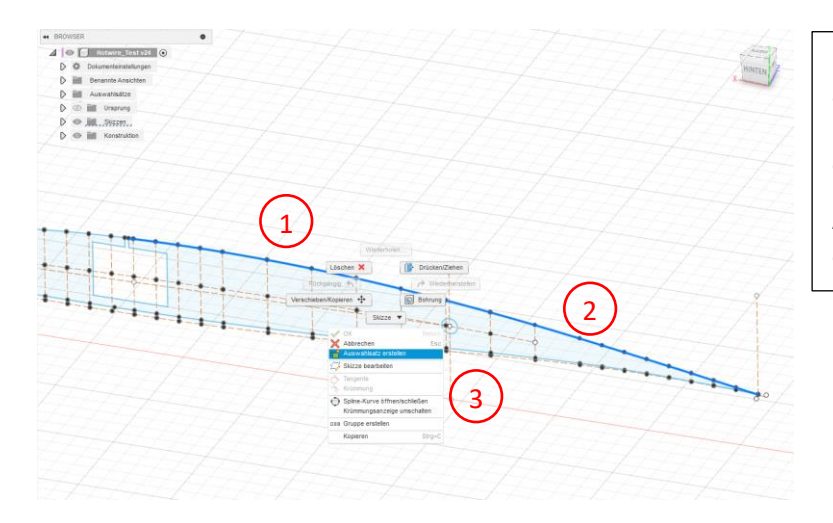

Elemente der Reihe nach auswählen, dann rechte Maustaste und "Auswahlsatz erstellen" auswählen.

Anschließend Auswahlsatz entsprechend umbenennen.

#### Folgende Darstellung zeigt die ersten drei XY-Auswahlsätze

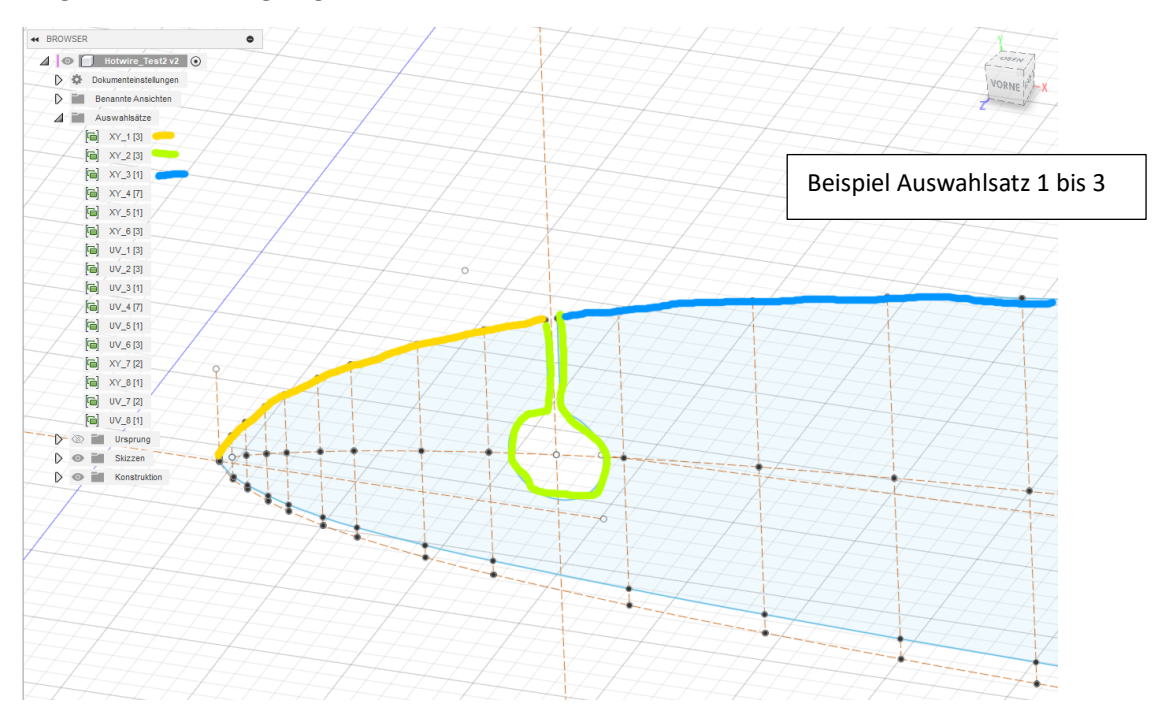

| Autodesk Fusion360 PlugIn | Autor: Detlef Wächtler |
|---------------------------|------------------------|
| HTWR                      | Version: 0.1           |

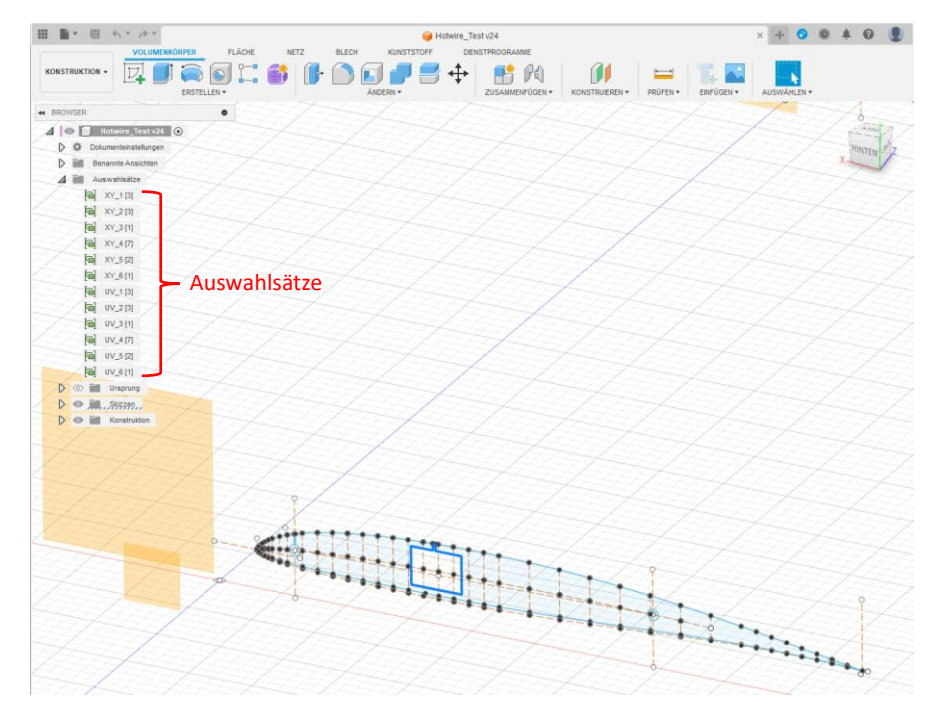

Weiteres Beispiel für einen Auswahlsatz, hier ein cutout für eine Flächensteckung (blau markiert)

#### Auswahlsatz ändern

Um die Elemente eines Auswahlsatzes zu ändern, diesen zunächst selektieren und anschließend die Elemente auswählen, die aufgenommen oder gelöscht werden sollen. Anschließend das Kontextmenü Aktualisieren auf dem Auswahlsatz wählen.

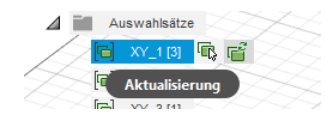

| Autodesk Fusion360 PlugIn | Autor:  | Detlef Wächtler |
|---------------------------|---------|-----------------|
| HTWR                      | Version | : 0.1           |

#### Weitere Konstruktionselemente

Neben den Auswahlsätzen mit der zu schneidenden Geometrie, sind folgende Konstruktionselemente anzulegen:

- MACHINE\_??, z.B. MACHINE\_XY und MACHINE\_UV für die Ebene der Heißdrahtschneide (Ebene auf der der Heißdraht geführt wird)
- ??, z.B. XY und UV für die Ebene, in der das zu schneidende Profil liegt (optional)
- STARTPOINT\_??, z.B. STARTPOINT\_XY, STARTPOINT\_UV sind die Startpunkte für das Profil und müssen auf den Startpunkt der ersten Auswahlsätze (hier XY und UV) liegen
- ORIGIN\_??, z.B. ORIGIN\_XY, ORIGIN\_UV sind die Maschinennullpunkte

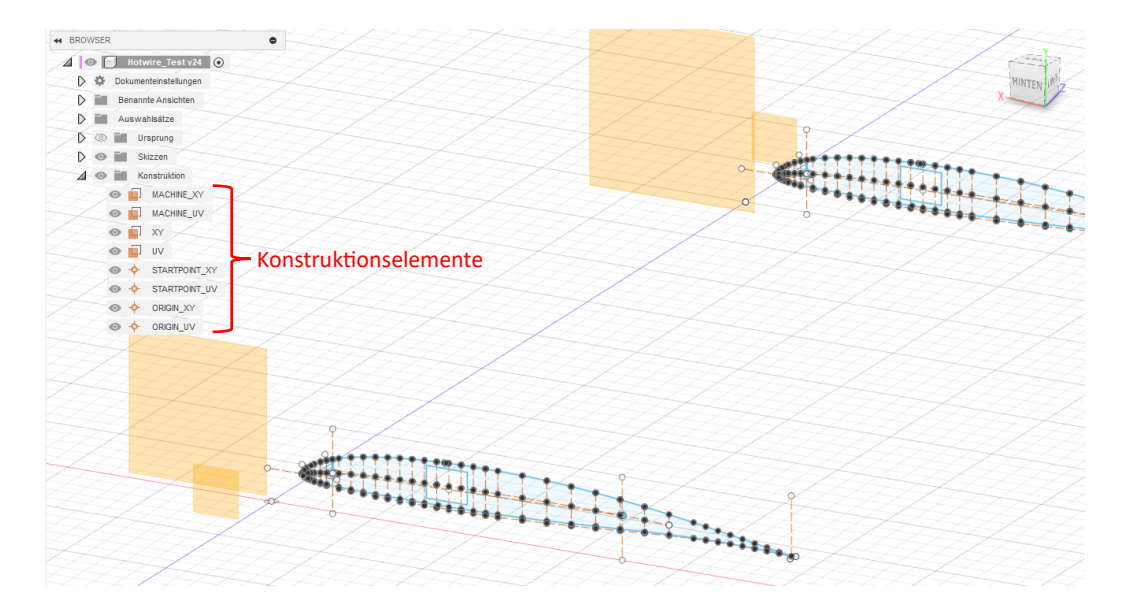

#### Einstellen der Parameter

Aktuell gibt es keine Oberfläche zum Einstellen von Parametern, stattdessen können folgende Parameter in der Datei HTWR.ini eingestellt werden. Diese befindet sich im Userverzeichnis (%HOMEPATH%). Sollte diese Datei nicht vorhanden sein, werden Standardwerte verwendet. Diese sind in der folgenden Darstellung in [] angegeben.

| Autodesk Fusion360 PlugIn | Autor: Detlef Wächtler |
|---------------------------|------------------------|
| HTWR                      | Version: 0.1           |

```
#Hotwire ini file, set variables here
DESIGNI
 HTWR::CREATE DEBUG LINE=TRUE
                                  #test
 HTWR::CREATE DEBUG MACHINE POINT=TRUE
 HTWR::DEBUG_POINT=10
 HTWR::DESIGN PLANE1=XY
 HTWR::DESIGN_PLANE2=UV
- [MACHINE]
 HTWR::FEEDRATE HIGH=600
 HTWR:: FEEDRATE LOW=200
 HTWR::HOTWIRE_ON=M3
 HTWR: : HOTWIRE OFF=M5
GCODE ]
 HTWR::GCODE_FILENAME=gCodeOut
 HTWR::GCODE_FILE_EXTENSION=nc
 HTWR::GCODE LINESTEP=5
 HTWR::GCODE_PATH=[root]
 HTWR::GCODE_PRECISION=3
 HTWR::GCODE_RESOLUTION=0.1
 HTWR::GCODE_SEPARATOR=
 HTWR::GCODE_STARTLINE=10
 HTWR::GCODE UNIT=MM
 HTWR::AXIS_NAME_PLANE1_DIR1=X
 HTWR::AXIS NAME PLANE1 DIR2=Y
 HTWR::AXIS_NAME_PLANE2_DIR1=U
 HTWR:: AXIS NAME PLANE2 DIR2=V
 HTWR::GCODE_COMMENT_START=(
 HTWR::GCODE COMMENT END=)
```

# Folgende Parameter können eingestellt werden: [DESIGN]

- HTWR::CREATE\_DEBUG\_LINE=FALSE
- Erzeugt zum Debuggen eine Linie in Autodesk Fusion zwischen den "DEBUG" Punkten, Default: [FALSE]
- HTWR::CREATE\_DEBUG\_MACHINE\_POINT=TRUE Erzeugt zum Debuggen den Schnittpunkt auf der Maschinenebene
- HTWR::DEBUG\_POINT=10
   Gibt an, der wievielte berechnete Punkt in 3D erzeugt werden soll, bei 0 wird kein Punkt erzeugt
- HTWR::DESIGN\_PLANE1=XY
   Name der ersten Ebene
- HTWR::DESIGN\_PLANE2=UV Name der zweiten Ebene

#### [MACHINE]

- HTWR::FEEDRATE\_HIGH=600
- Feedrate im Eilgang
  HTWR::FEEDRATE\_LOW=200
- Feedrate im Schneidemodus
  HTWR::HOTWIRE\_ON
- GCode zum Einschalten des Heißdrahtes HTWR::HOTWIRE OFF
- HTWR::HOTWIRE\_OFF GCode zum Ausschalten des Heißdrahtes

# [GCODE]

- HTWR::GCODE\_FILENAME=gCodeOut Name der Ausgabedatei für den G-Code
- HTWR::GCODE\_FILE\_EXTENSION=nc File extension für die Ausgabedatei
- HTWR::GCODE\_LINESTEP=5
- Schrittweite der Zeilennummerierung in der Ausgabedatei
- HTWR::GCODE\_PATH=[root]
- Ausgabepfad für die Ausgabedatei, [root] für Userverzeichnis
- HTWR::GCODE\_PRECISION=3
- Genauigkeit der Koordinatenwerte
- HTWR::GCODE\_RESOLUTION=0.1
- Genauigkeit für die Punkterstellung in cm (interne Fusion Einheit) HTWR::GCODE\_SEPARATOR=
- Separator zwischen den Koordinatenwerten (kann blank sein)
   HTWR::GCODE\_STARTLINE=10
- Nummer der ersten Zeile im G-Code
   HTWR::GCODE UNIT=MM

Einheit der G-Code Koordinaten [MM], kann die Einheiten mm oder inch ,IN' haben

- HTWR::AXIS\_NAME\_PLANE1\_DIR1=X
   Name der Achse im GCode, Plane 1, Richtung 1
- HTWR::AXIS\_NAME\_PLANE1\_DIR2=Y Name der Achse im GCode, Plane 1, Richtung 2
- HTWR::AXIS\_NAME\_PLANE2\_DIR1=U
   Name der Achse im GCode, Plane 2, Richtung 1
- HTWR::AXIS\_NAME\_PLANE2\_DIR2=V Name der Achse im GCode, Plane 2, Richtung 2
- HTWR::GCODE\_COMMENT\_START=(
- Definiert Start eines Kommentars
- HTWR::GCODE\_COMMENT\_END=)
   Definiert Ende eines Kommentars

| Autodesk Fusion360 PlugIn | Autor: Detlef Wächtler |
|---------------------------|------------------------|
| HTWR                      | Version: 0.1           |

# Lauf des PlugIns HTWR

Da vom PlugIn je nach Einstellungen Daten in der Autodesk Fusion Datei angelegt werden, empfiehlt es sich, vorher die Konstruktionsdatei im Autodesk Fusion zu speichern.

#### Start des PlugIns

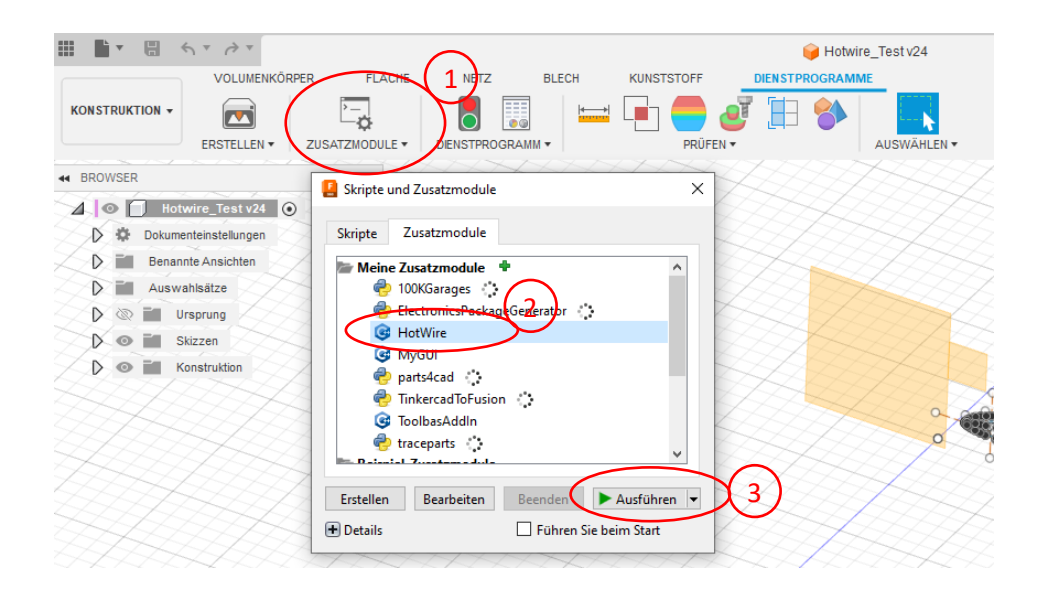

#### Lauf des PlugIns

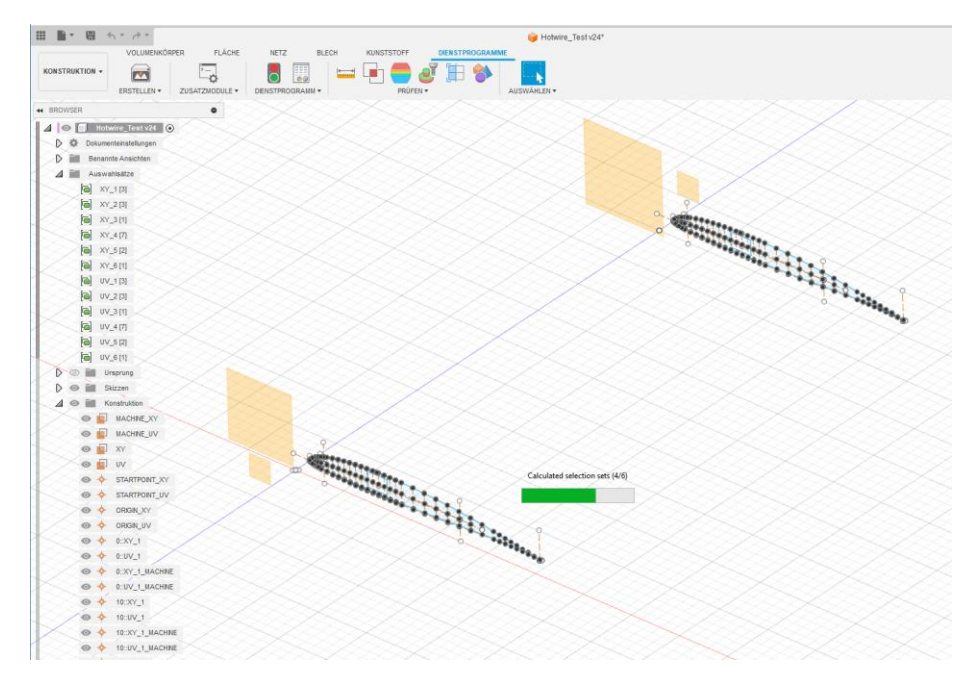

| Autodesk Fusion360 PlugIn | Autor: Detlef Wächtler |
|---------------------------|------------------------|
| HTWR                      | Version: 0.1           |

# Berechnungsmethode

Zunächst werden die Einstellungen aus der Datei HTWR.ini gelesen.

Das Plugin durchläuft die Auswahlsätze vom Startauswahlsatz (trägt die \_1) bis zum letzten (\_2). Die Auswahlsätze mit der gleichen Nummer bilden dabei ein Pärchen. Zu jedem Auswahlsatz werden pärchenweise gleich viele Punkte erstellt. Der erste Punkt ist der jeweilige Startpunkt des Auswahlsatzes, der letzte entfällt. Dieser wird durch den Anfangspunkt des nächsten Auswahlsatzes bestimmt. Der Abstand der Punkte entlang der Auswahlsätze wird durch den Abstandsparameter HTWR::GCODE\_RESOLUTION=0.1 (hier 1mm, da die Basiseinheit der Länge in Autodesk Fusion cm ist) definiert. Bei unterschiedlichen Längen der Auswahlsätze bezieht sich dieser auf den längsten Auswahlsatz, das Abstandsmaß des kürzeren Auswahlsatzes wird angepasst (daher <1mm).

Zwischen den einander zugehörigen berechneten Punkten entlang der Auswahlsätze wird nun eine Linie definiert, der Schnittpunkt dieser Linie mit den Maschinenebenen ist der Wert für die GCode Datei. In der Datei HTWR\_DEBUG.txt werden auch die Zwischenergebnisse ausgegeben.

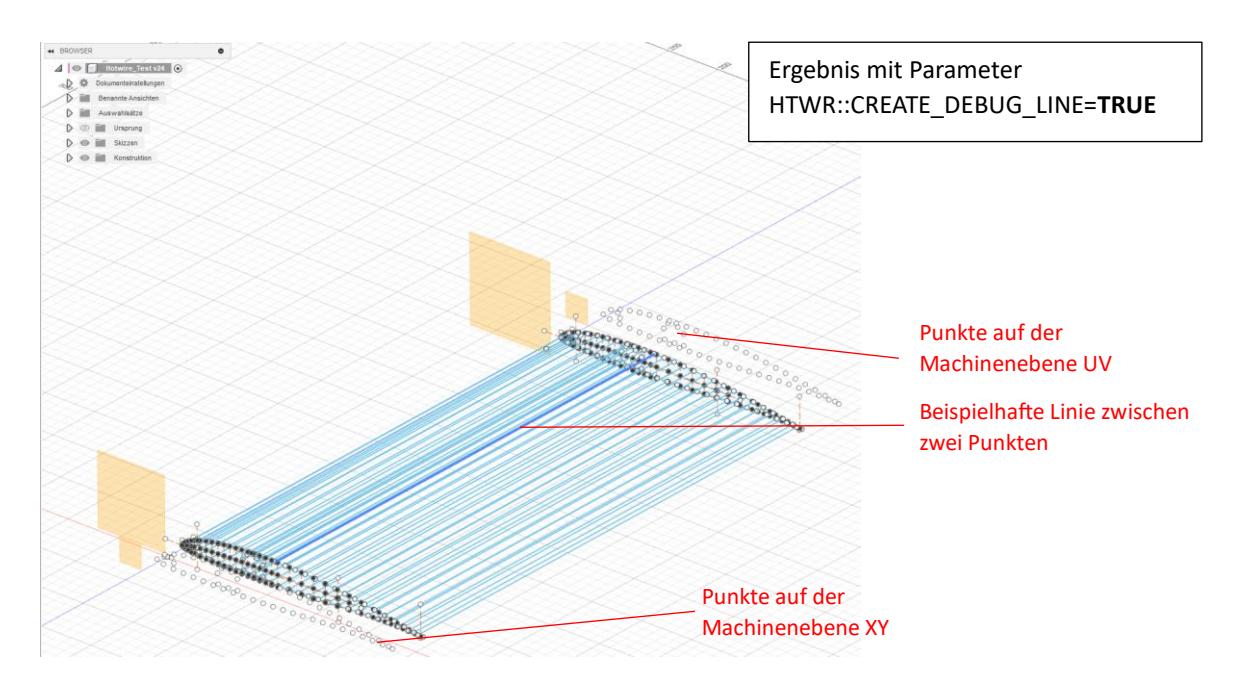

| Autodesk Fusion360 PlugIn | Autor:  | Detlef Wächtler |
|---------------------------|---------|-----------------|
| HTWR                      | Version | : 0.1           |

### Auswertung Ergebnis

Ein Durchlauf des PlugIns wird entweder mit einer MsgBox mit dem Hinweis "completed successfully" beendet oder mit einer MsgBox mit dem Hinsweis "ERROR". In diesem Fall sind in der Datei HTWR\_DEBUG.txt weitere Informationen zu finden.

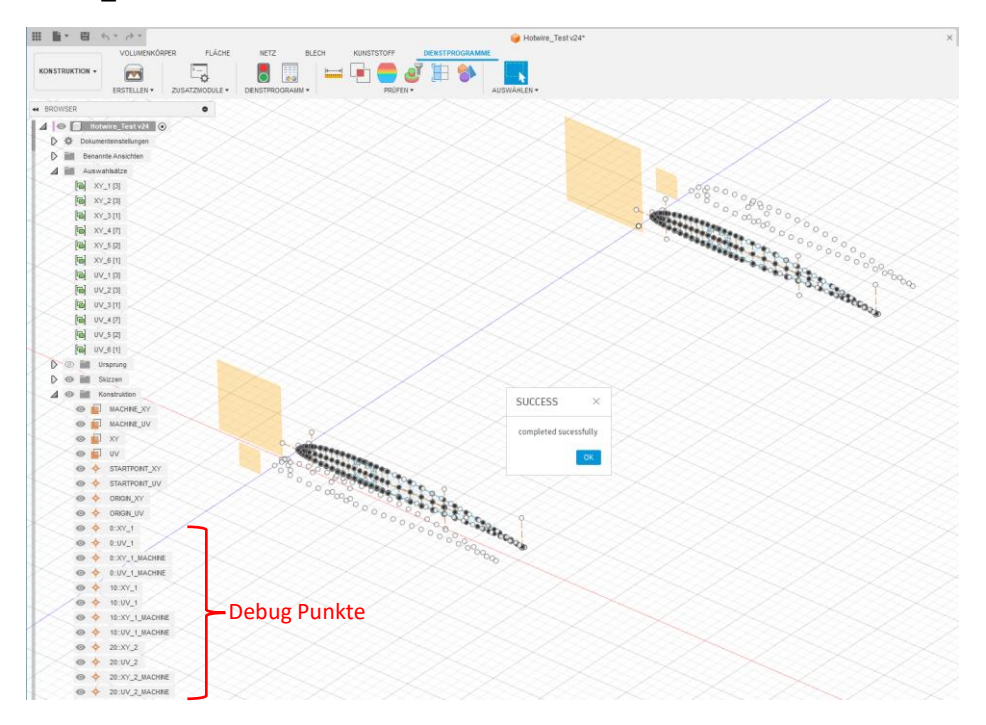

Die Ausgabedatei mit dem GCode enthält ausschließlich die Befehle G0 oder G1 als Bewegungssteuerung, G2 oder G3 sind aktuell nicht möglich.

| HTWR | _DEBUG.txt 🛛 🔚 HTWR.ini 🛛 🔚 gCodeOut.nc 🗵     |
|------|-----------------------------------------------|
| 1    | (Hotwire GCode Engine, version 0.1.0)         |
| 2    | (unit: MM, unit factor is 10.000000           |
| 3    | (header start)                                |
| 4    | (header end)                                  |
| 5    |                                               |
| 6    |                                               |
| 7    | (Selection sets XY_1/UV_1)                    |
| 8    | 10 G1 X-15.000 Y15.000 U-15.000 V15.000 F200  |
| 9    | 15 G1 X-15.305 Y15.974 U-15.305 V15.974 F200  |
| 10   | 20 G1 X-15.953 Y16.798 U-15.953 V16.798 F200  |
| 11   | 25 G1 X-16.701 Y17.534 U-16.701 V17.534 F200  |
| 12   | 30 G1 X-17.478 Y18.238 U-17.478 V18.238 F200  |
| 13   | 35 G1 X-18.323 Y18.859 U-18.323 V18.859 F200  |
| 14   | 40 G1 X-19.189 Y19.450 U-19.189 V19.450 F200  |
| 15   | 45 G1 X-20.076 Y20.011 U-20.076 V20.011 F200  |
| 16   | 50 G1 X-20.998 Y20.509 U-20.998 V20.509 F200  |
| 1/   | 55 GI X-21.93/ 120.9// U-21.93/ V20.9// F200  |
| 10   | 60 G1 X-22.002 121.431 0-22.002 V21.431 F200  |
| 20   | 70 G1 V-24 001 V22 200 H-24 001 V22 200 F200  |
| 21   | 75 G1 X-25 776 Y22 665 U-25 776 V22 665 W200  |
| 22   | 80 G1 X-26 762 Y23 025 H-26 762 V23 025 F200  |
| 23   | 85 G1 X-27 753 Y23 367 H-27 753 V23 367 F200  |
| 24   | 90 G1 X-28.749 Y23.696 U-28.749 V23.696 F200  |
| 25   | (Selection sets XY 2/UV 2)                    |
| 26   | 95 G1 X-29.749 Y24.014 U-29.749 V24.014 F200  |
| 27   | 100 G1 X-29.749 Y23.000 U-29.749 V23.000 F200 |
| 28   | 105 G1 X-29.749 Y21.987 U-29.749 V21.987 F200 |
| 29   | 110 G1 X-29.749 Y20.973 U-29.749 V20.973 F200 |
| 30   | 115 G1 X-29.749 Y19.959 U-29.749 V19.959 F200 |
| 31   | 120 G1 X-28.954 Y19.525 U-28.954 V19.525 F200 |
| 32   | 125 G1 X-28.228 Y18.831 U-28.228 V18.831 F200 |
| 33   | 130 G1 X-27.907 Y17.880 U-27.907 V17.880 F200 |
| 34   | 135 G1 X-28.064 Y16.889 U-28.064 V16.889 F200 |
| 35   | 140 G1 X-28.663 Y16.084 U-28.663 V16.084 F200 |
| 36   | 145 G1 X-29.568 Y15.648 U-29.568 V15.648 F200 |
| 37   | 150 GI X-30.571 Y15.683 U-30.571 V15.683 F200 |
| 38   | 155 GI X-31.444 116.1/9 U-31.444 V16.1/9 F200 |
| 39   | 100 GI A-51.900 II/.024 U-31.986 VI/.024 F200 |
| 40   | 105 GI A-52.075 115.024 0-52.075 V18.024 F200 |
| 42   | 175 C1 V-20 010 V10 502 U-20 010 V10 502 F200 |
| 43   | 180 G1 X-30 270 Y20 121 U-30 270 V20 121 F200 |
| 44   | 185 GI X=30 270 Y21 135 H=30 270 V21 135 F200 |
| 45   | 100 C1 V_30 270 V22 148 U_30 270 V22 148 E200 |
| 46   | 195 GI X-30 270 Y23 162 H-30 270 V23 162 F200 |
| 47   | (Selection sets XY 3/IV 3)                    |
| 48   | 200 G1 X-30.270 Y24.176 U-30.270 V24.176 F200 |
| 49   | 205 G1 X-31.228 Y24.464 U-31.228 V24.464 F200 |
| 50   | 210 G1 X-32.188 Y24.744 U-32.188 V24.744 F200 |
| 51   | 215 G1 X-33.151 Y25.013 U-33.151 V25.013 F200 |
| 52   | 220 G1 X-34.118 Y25.271 U-34.118 V25.271 F200 |

| Autodesk Fusion360 PlugIn | Autor:  | Detlef Wächtler |
|---------------------------|---------|-----------------|
| HTWR                      | Version | : 0.1           |

In der Datei HTWR\_DEBUG.txt sind Informationen zu finden, die die Fehlersuche ermöglicht.

| 🗄 HTWF | LDEBUG. | xt 🛛 🔚 HTWR.ini 🗵 🔚 gCodeOut.nc 🗵                      |
|--------|---------|--------------------------------------------------------|
| 1      | Hotwi   | re GCode Engine, version 0.1.0                         |
| 2      | Log f:  | ile created                                            |
| 3      |         |                                                        |
| 4      | INFO:   | starting debug file output                             |
| 5      | INFO:   | active document is Hotwire Test v24                    |
| 6      | INFO:   | creating instance of class Utilities                   |
| 7      | INFO:   | end of creation                                        |
| 8      | INFO:   | user home directory is C:\Users\detle                  |
| 9      | INFO:   | app data directory is C:\Users\detle\AppData\Local     |
| 10     | INFO:   | temp directory is C:\Users\detle\AppData\Local\Temp    |
| 11     | INFO:   | gcode output directory is C:\\Users\detle\             |
| 12     | INFO:   | printing document attributes                           |
| 13     | INFO:   | end printing document attributes                       |
| 14     | INFO:   | printing settings                                      |
| 15     | INFO:   | (key/value) is (HTWR::CREATE_DEBUG_LINE/FALSE)         |
| 16     | INFO:   | (key/value) is (HTWR::CREATE_DEBUG_MACHINE_POINT/TRUE) |
| 17     | INFO:   | (key/value) is (HTWR::DEBUG_POINT/10)                  |
| 18     | INFO:   | (key/value) is (HTWR::DESIGN_PLANE1/XY)                |
| 19     | INFO:   | (key/value) is (HTWR::DESIGN_PLANE2/UV)                |
| 20     | INFO:   | (key/value) is (HTWR::FEEDRATE_HIGH/600)               |
| 21     | INFO:   | (key/value) is (HTWR::FEEDRATE_LOW/200)                |
| 22     | INFO:   | (key/value) is (HTWR::GCODE_FILENAME/gCodeOut)         |
| 23     | INFO:   | (key/value) is (HTWR::GCODE_FILE_EXTENSION/nc)         |
| 24     | INFO:   | (key/value) is (HTWR::GCODE_LINESTEP/10)               |
| 25     | INFO:   | (key/value) is (HTWR::GCODE_PATH/C:\\Users\detle\)     |
| 26     | INFO:   | (key/value) is (HTWR::GCODE_PRECISION/3)               |
| 27     | INFO:   | (key/value) is (HTWR::GCODE_RESOLUTION/0.1)            |
| 28     | INFO:   | (key/value) is (HTWR::GCODE_SEPARATOR/ )               |
| 29     | INFO:   | (Rey/value) is (HTWR::GCODE_STARTLINE/10)              |
| 30     | INFO:   | (key/value) is (HTWR::GCODE_UNIT/MM)                   |
| 31     | INFO:   | start reading config file C:\Users\detle\HTWR.ini      |
| 32     | INFO:   | #Hotwire ini file, set variables nere                  |
| 33     | INFO:   | skipping #Hotwire ini file, set variables here         |
| 31     | INFO:   | [DESIGN]                                               |
| 35     | INFO:   | SKIPPING [DESIGN]                                      |
| 27     | INFO:   | abooking HTND: CDENTE DEBUG LINE                       |
| 30     | INFO.   | CHECKING NIWKCREATE_DEBOG_DINE                         |
| 39     | INFO    | HTWR CREATE DEBUG MACHINE POINT=TRUE                   |
| 40     | INFO.   | checking HTWR::CREATE DEBUG MACHINE POINT              |
| 41     | INFO    | no change TRUE<->TRUE                                  |
| 42     | INFO:   | HTWR::DEBUG POINT=10                                   |
| 43     | INFO:   | checking HTWR::DEBUG POINT                             |
| 44     | INFO:   | no change 10<->10                                      |
| 45     | INFO:   | HTWR::DESIGN PLANE1=XY                                 |
| 46     | INFO:   | checking HTWR::DESIGN PLANE1                           |
| 47     | INFO:   | no change XY<->XY                                      |
| 48     | INFO:   | HTWR::DESIGN PLANE2=UV                                 |
| 49     | INFO:   | checking HTWR::DESIGN PLANE2                           |
| 50     | INFO:   | no change UV<->UV                                      |
| 51     | INFO:   | [MACHINE]                                              |
|        |         |                                                        |

# Was noch fehlt

- Eilgang Maschinennullpunkt zum Werkstück
- Eilgang Ende Werkstück zum Maschinennullpunkt
- Anfahren Werkstück, Ausfahren Werkstück
- Prüfen auf Maschinenlimits
- Header GCode: Einstellen der Temperatur
- Graphische Oberfläche zur Eingabe der Parameter
- Definition Werkstück in 3D
- Prüfen der Länge des Heißdrahtes auf max. Länge
- Dokumentation in englisher Sprache
- Troubleshooting

| Autodesk Fusion360 PlugIn | Autor:  | Detlef Wächtler |
|---------------------------|---------|-----------------|
| HTWR                      | Version | : 0.1           |